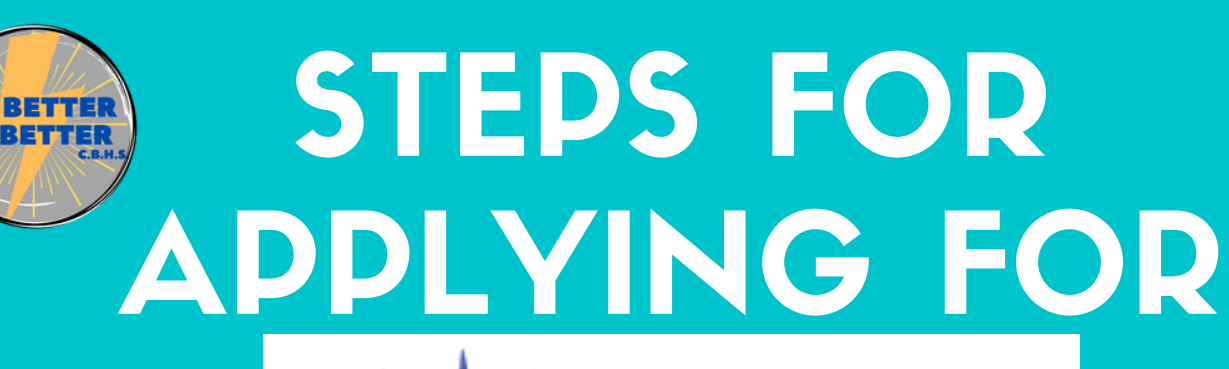

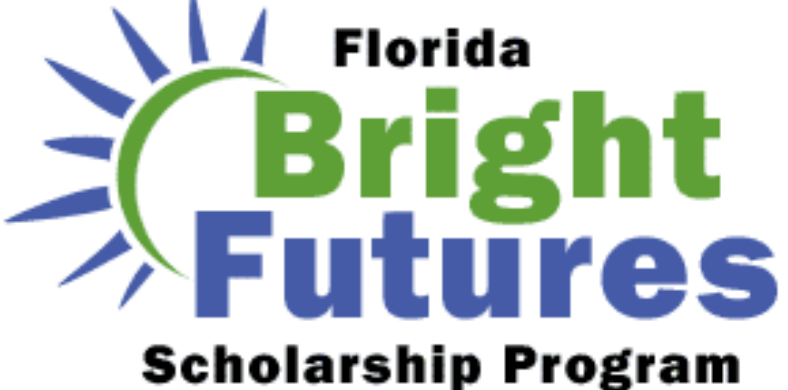

## PREPARED BY THE CYPRESS BAY HS COLLEGE & CAREER CENTER

Go to

https://www.floridastudentfinancialaidsg.org/S

APHome/SAPHome?url=home and select

➤First time applicant

## UNDER FIRST TIME APPLICANTS SELECT "CREATE A STUDENT ACCOUNT"

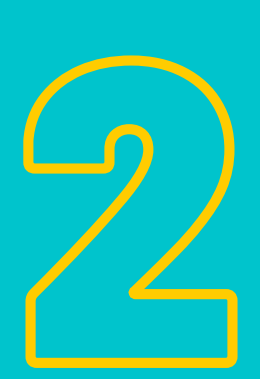

Enter your SOCIAL SECURITY NUMBER (You do NOT need the FLE ID) and Date of Birth.

- ➤ GRADUATION DATE: 06/03/2021
- Enter all other personal information.
  Click "SUBMIT"

**\*TAKE A PHOTO OF THE USER NAME AND PASSWORD\*** 

## LOG-IN TO COMPLETE THE APPLICATION

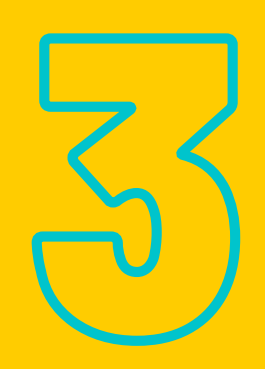

Log-In Through the Top Right Corner of the Webpage

Select "STUDENTS" and "FFAA" (Use your new log in and password and answer security question 1 and 2, only if prompted to)

## **GO TO "OTHER INFO" & COMPLETE THE FOLLOWING**

LEGAL RESIDENCE/CITIZENSHIP, FELONY, VETERAN, ROSEWOOD?, HISPANIC INFORMATION?, FARMWORKER? NEXT

- Will you graduate from a Florida High School? YES
- > PUBLIC >> District? BROWARD
- Select High School? Use pull down menu & find CYPRESS BAY
- >Home Education and District Home Education? LEAVE BLANK
- ➤ Baccalaureate degree? NO
- ➤ FALL 2021 you should be a? FRESHMAN FIRST TIME IN COLLEGE
- > Location? In-state (or out) CHOOSE WHICHEVER APPLIES

>Institution? Select one in the drop down (Make a choice, even if you don't know where you are going. You can always change where you want the money to go to. **REPEAT THIS FOR 4 SCHOOLS!**) Select, **"NEXT**"

≻Answer Jose Marti questions if it asks you.

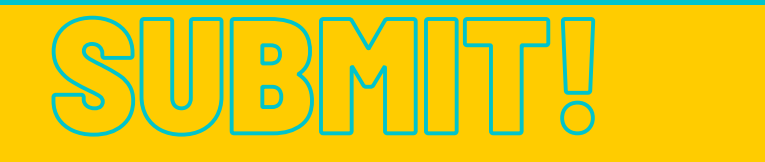